## Log on in a PC pool

To log on, enter your fd number and the password and click on the little arrow next to the password window.

## **Possible problems**

If log on is unsuccessful, you will receive the error message *Das System konnte Sie nicht am Netzwerk anmelden.* (The system was unable to log you on to the network.) In such a case, please check the following points:

- Did you pay attention to upper and lower-case letters?
- Has your caps lock key been enabled? (second green LED on the right-hand side of the keyboard)
- Is your NumLock key active? (first green LED on the right-hand side of the keyboard)

From: https://doku.rz.hs-fulda.de/ - **Rechenzentrum** 

Permanent link: https://doku.rz.hs-fulda.de/doku.php/en:docs:benutzeraccount:login

Last update: 17.08.2020 14:57

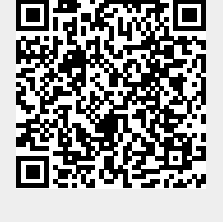